Инструкция по настройке справочников в ГИС СО «ЕЦП» подсистеме АИС «Образование» для формирования контингента образовательных организаций.

## Формирование и проверка контингента в ГИС СО «ЕЦП» подсистеме АИС «Образование» в части загрузки данных учащихся должна быть завершена до 12 мая 18:00.

## Тем, кто работает на данный момент на Сетевом городе и готов предоставить доступ до сервера данных, выполнять данные действия не нужно. Необходимо будет на следующей неделе только провести проверку данных.

Для настройки справочников системы, размещения и проверки данных контингента необходимо осуществить следующие пошаговые действия:

- 1. Вход в АИС «Образование» осуществляется по адресу: <u>http://10.0.25.231</u>. Работа ведется в модуле «Учет учащихся и педагогов» <u>http://10.0.25.231/uuip</u>.
- 2. Классы и учебные периоды. В разделе «Ученики» в подразделе «Учебный год» http://10.0.25.231/uuip/students/school необходимо заполнить классы и задать учебные периоды. Для этого необходимо в сетке классов указать необходимые классы, нажав на квадрат в сетке. Если необходимо можно добавлять и удалять параллели.

| U    | Учет учащихся и педагогов |                                                                                                    |    |    |    |    |                |    |       |          |         | is-ecp@u | prinf.ru | Справка   |
|------|---------------------------|----------------------------------------------------------------------------------------------------|----|----|----|----|----------------|----|-------|----------|---------|----------|----------|-----------|
| МАОУ | COШ № 197                 |                                                                                                    |    |    |    |    |                | Уч | еники | Комплект | гование | Школа    | Антиг    | пова И. 🕞 |
|      |                           |                                                                                                    |    |    |    |    |                |    |       |          |         |          |          |           |
|      | Все ученики, поиск        | УЧЕБНЫЙ ГОД 2021-2022<br>1. Создайте классы<br>Отметьте пересечения букв и параллелей для создания классов учебного года |    |    |    |    |                |    |       |          |         |          |          |           |
|      | Классы                    |                                                                                                    |    |    |    |    |                |    |       |          |         |          |          |           |
|      | Учебные группы            |                                                                                                    | 1  | 2  | 3  | 4  | 5              | 6  | 7     | 8        | 9       | 10       | 11       | 12        |
|      | Учебный год               | А                                                                                                    | 1A | 2A | ЗA | 4A | 5A             | 6A | 7A    | 8A       | 9A      | 10A      | 11A      |           |
|      | История переводов         | Б                                                                                                    | 16 | 25 | 3Б | 4Б | 56             | 6Б | 76    | 8Б       | 9Б      |          | 115      |           |
|      | Экспорт доступов          | Удалить букву                                                                                                    |    |    |    |    | Добавить букву |    |       |          |         |          |          |           |
|      |                           |                                                                                                    |    |    |    |    |                |    |       |          |         |          |          |           |

Ниже на странице необходимо задать учебные периоды. Для этого выберите период, укажите классы, которые будут обучаются в соответствии с выбранным периодом и задайте даты этого периода.

| MAOY COLL Nº 197 |                                                                                                   | Ученики Комплектование Школа   Антипова И. 🗗                                                                                                    |
|------------------|---------------------------------------------------------------------------------------------------|----------------------------------------------------------------------------------------------------|
|                  | 2. Задайте периоды обучения<br>Выберите период и классы<br>Выберите период и классы<br>Четверть У | Budepute Anatomic         1A x       15 x       2A x       25 x       3A x         36 x       4A x       45 x       5A x       6A x $\times$ 7A x |
|                  | 1 четверть<br>Начало<br>01.09.2022 Ш - Конец<br>31.10.2022 Ш                                      | 2 четверть<br>Начало<br>05.11.2022 Ш - Хонец<br>31.12.2022 Ш                                                                                      |
|                  | Начало<br>10.01.2023 Ш - Конец<br>30.03.2023 Ш                                                    | Начало<br>04.04.2023 Ш - Конец<br>30.05.2023 Ш                                                                                                    |
|                  | Добавить период                                                                                   |                                                                                                    |
|                  | Следующий шаг                                                                                     |                                                                                                    |

Если необходимо задать несколько периодов, то нажмите на кнопку «Добавить период».

| 2. Задайте периоды обучения<br>Выберите период и классы<br>Выберите период и классы |                                                                                                    |
|-------------------------------------------------------------------------------------|----------------------------------------------------------------------------------------------------|
| Выберите период<br>Четверть У                                                       |                                                                                                    |
|                                                                                     | 36 × 4A × 46 × 5A × 6A × X ∨<br>7A ×                                                                                                    |
| 1 четверть<br>Начало<br>01.09.2022 Ш - Конец<br>31.10.2022 Ш                        | 2 четверть<br>Начало<br>05.11.2022 Ш - Конец<br>31.12.2022 Ш                                                                                                    |
| 3 четверть<br>Начало<br>10.01.2023 Ш - З0.03.2023 Ш                                 | 4 четверть<br>Начало<br>04.04.2023 🗰 - ЗО.05.2023 🔳                                                                                                    |
|                                                                                     |                                                                                                    |
| Добавить период                                                                     |                                                                                                    |
|                                                                                     | Начало<br>01.09.2022         Конец<br>31.10.2022         Ванеро<br>31.10.2022         Ванеро<br>31.10.2022 |

| МАОУ СОШ № 197 |                                                                                | <u>Ученики</u> Комплектование Школа   Антипова И. 🗗                                 |
|----------------|--------------------------------------------------------------------------------|-------------------------------------------------------------------------------------|
|                | <ol> <li>Задайте периоды обучения</li> <li>Выберите период и классы</li> </ol> |                                                                                     |
|                | Выберите период<br>Четверть У                                                  | Выберите классы<br>1A x 15 x 2A x 25 x 3A x<br>35 x 4A x 45 x 5A x 6A x X ∨<br>7A x |
|                | 1 четверть<br>Начало<br>01.09.2022 Ш - Хонец<br>31.10.2022 Ш                   | 2 четверть<br>Начало<br>05.11.2022 Ш - 31.12.2022 Ш                                 |
|                | 3 четверть<br>Начало<br>10.01.2023 Ш - Конец<br>30.03.2023 Ш                   | 4 четверть<br>Начало<br>04.04.2023 🛗 - Хонец<br>30.05.2023 🗒                        |
|                |                                                                                |                                                                                     |
|                | Добавить период                                                                |                                                                                     |
|                | Следующий шаг                                                                  |                                                                                     |

После ввода всех данных необходимо пролистать экран ниже и нажать на кнопку «Следующий шаг».

После необходимо задать профиль каждого созданного класса и классного руководителя (поле «Классный руководитель» - не обязательно, можно заполнить позже).

| <b>U</b> | Учет учащихся и педагогов                |          |                        |            | Техподдержка - is-ecp@u            | orinf.ru Справка |  |  |  |
|----------|------------------------------------------|----------|------------------------|------------|------------------------------------|------------------|--|--|--|
| МАОУ     | ′ COШ № 197                              |          |                        | <u>У</u> 4 | еники Комплектование Школа         | Антипова И. 🕞    |  |  |  |
|          |                                          |          |                        |            |                                    |                  |  |  |  |
|          | Все ученики, поиск Учебный год 2021-2022 |          |                        |            |                                    |                  |  |  |  |
|          | Классы                                   | 3. Запол | ните информацию        |            |                                    |                  |  |  |  |
|          | Учебные группы                           | Класс    | Классный руководитель  |            | Период обучения                    |                  |  |  |  |
|          |                                          | 1A       | Классный руководитель  | ~          | Профиль<br>Общеобразовательный     | ~                |  |  |  |
|          | Учебный год                              | 1Б       | Классный руководитель  | ~          | Профиль<br>Естественнонаучный      | ~                |  |  |  |
|          | История переводов                        | 2A       | Классный руководитель  | ~          | <sub>Профиль</sub><br>Гуманитарный | ~                |  |  |  |
|          | Экспорт доступов                         | 25       | Классный руковолитель  |            | Профияь                            |                  |  |  |  |
|          |                                          | 20       | топассный руководитсяв |            | профиль                            |                  |  |  |  |
|          |                                          | 3А       | Классный руководитель  | ~          | Профиль                            | ~                |  |  |  |
|          |                                          | 3Б       | Классный руководитель  | ~          | Профиль                            | ~                |  |  |  |

| MAOY COШ № 197    |                                    |                       | Уч | еники Комплектование | Школа   Антипова И. 🕞 |
|-------------------|------------------------------------|-----------------------|----|----------------------|-----------------------|
| История переводов | История переводов 2А               |                       | ~  | Профиль              | ~                     |
| Экспорт доступов  | 2Б                                 | Классный руководитель | ~  | Профиль              | ~                     |
|                   | ЗA                                 | Классный руководитель | ~  | Профиль              | ~                     |
|                   | ЗБ                                 | Классный руководитель | ~  | Профиль              | ~                     |
|                   | 4A                                 | Классный руководитель | ~  | Профиль              | ~                     |
|                   | 4Б                                 | Классный руководитель | ~  | Профиль              | ~                     |
|                   | 5A                                 | Классный руководитель | ~  | Профиль              | ~                     |
|                   | 6A                                 | Классный руководитель | ~  | Профиль              | ~                     |
|                   | 7А Классный руководитель ~ Профиль | Профиль               | ~  |                      |                       |
|                   |                                    |                       |    |                      |                       |
|                   | 🕻 Назад                            | ц к выбору классов    |    |                      | Готово                |

После заполнения всех данных необходимо пролистать экран ниже и нажать на кнопку «Готово».

После создания классов и учебных периодов убедиться, что все классы и периоды созданы. Периоды будут отображаться на стартовой странице подраздела «Учебный год».

Созданные классы будут отображаться в подразделе «Классы» раздела «Ученики» http://10.0.25.231/uuip/students/classes.

| 9    | Учет учащихся и педагогов |                     |              |                     | держка - is-ecp@uprinf.ru Telegram | Справка   |  |
|------|---------------------------|---------------------|--------------|---------------------|------------------------------------|-----------|--|
| MHAC | УК "Гимназия "Арт-Этюд"   |                     |              | Ученики             | Школа Комплектование Анти          | пова И. 🕞 |  |
|      |                           |                     |              |                     |                                    |           |  |
|      | Все ученики, поиск        | Класс               | Ы            |                     |                                    |           |  |
|      | Классы                    | 2022-2023           | $\checkmark$ |                     |                                    |           |  |
|      |                           |                     |              | + Добавить н        | овый класс                         |           |  |
|      | Учебные группы            | Всего учеников: 512 |              |                     |                                    |           |  |
|      | Учебный год               | Класс               | Ученики      | Профиль             | Классный руководитель              | Период    |  |
|      | История переводов         | 1 A                 | 17           | Общеобразовательный | Антипова М. И.                     | Четверть  |  |
|      |                           | 1 Б                 | 21           | Общеобразовательный | Арбитров С. Ф.                     | Четверть  |  |
|      | Экспорт доступов          | 1 B                 | -            | Общеобразовательный | Антипова М. И.                     | Четверть  |  |
|      |                           | 2 A                 | 22           |                     | -                                  | Триместр  |  |
|      |                           | 2 Б                 | 28           |                     | -                                  | Триместр  |  |

В случае возникновения вопросов или невозможности совершения каких-либо действий сообщить об этом на электронную почту <u>is-ecp@uprinf.ru</u> с указанием муниципального образования, наименованиями организаций и действиями, которые необходимо с ними произвести. В теме письма указать «Срочно! Заполнение УУиП».

3. Импорт учеников. В подразделе «Все ученики, поиск» <u>http://10.0.25.231/uuip/students</u> необходимо произвести импорт учеников. Для этого нажмите на кнопку «Импортировать».

| Учет учащихся и педагогов | Техподдержка - is-еср@uprinf.ru Справка      |  |  |  |  |  |  |  |  |  |  |
|---------------------------|----------------------------------------------|--|--|--|--|--|--|--|--|--|--|
| MAOY COLLI Nº 197         | Ученики Комплектование Школа Антипова И. []+ |  |  |  |  |  |  |  |  |  |  |
| Все ученики, поиск        | Все ученики                                  |  |  |  |  |  |  |  |  |  |  |
| Классы                    | Введите первые три буквы ФИО Q               |  |  |  |  |  |  |  |  |  |  |
| Учебные группы            | ✓ Показывать только тех, кто учится          |  |  |  |  |  |  |  |  |  |  |
| Учебный год               | Импортировать                                |  |  |  |  |  |  |  |  |  |  |
| История переводов         |                                              |  |  |  |  |  |  |  |  |  |  |
| Экспорт доступов          | Список пуст                                  |  |  |  |  |  |  |  |  |  |  |
|                           |                                              |  |  |  |  |  |  |  |  |  |  |

На странице откроется окно для импорта учеников из файла. Система поддерживает загрузку файлов с разными структурами. Примеры файлов для импорта учеников необходимо скачать через кнопки «тут».

| Импортировать учеников                                              | i                               |                   |
|---------------------------------------------------------------------|---------------------------------|-------------------|
| Загрузите файл в формате .xls или .xlsx.<br>разными структурами:    | Импорт поддерживает загрузку    | файлов с двумя    |
| 1. Структура импорта создана на основе<br>Пример можно скачать тут. | е экспортируемого файла из Днев | зник.ру.          |
| 2. Структура импорта создана на основе<br>Пример можно скачать тут. | экспортируемого файла из Е-Ус   | луги.             |
| Максимальное колличество файлов: 1.                                 |                                 |                   |
| 🖉 Перетащите файлы сюда или за                                      | агрузите вручную (суммарно не   | е больше 5.00 Мб) |
|                                                                     |                                 |                   |
|                                                                     |                                 |                   |
|                                                                     |                                 |                   |
|                                                                     | Сохранить                       | Отмена            |
|                                                                     |                                 |                   |
|                                                                     |                                 |                   |
|                                                                     |                                 |                   |

Необходимо заполнить один из файлов структур на выбор.

После заполнения файла необходимо загрузить его в поле и нажать на кнопку «Сохранить». Загрузить одномоментно можно только один файл.

| initiop inpobato y lettina                                                          | OB                             |                      |
|-------------------------------------------------------------------------------------|--------------------------------|----------------------|
|                                                                                     |                                |                      |
| Загрузите файл в формате .xls или .xl<br>разными структурами:                       | sx. Импорт поддерживает загру: | зку файлов с двумя   |
| <ol> <li>Структура импорта создана на осно<br/>Пример можно скачать тут.</li> </ol> | ове экспортируемого файла из Д | Дневник.ру.          |
| 2. Структура импорта создана на осни<br>Пример можно скачать тут.                   | ове экспортируемого файла из Е | Е-Услуги.            |
| Максимальное колличество файлов: 1.                                                 |                                |                      |
| 🕢 Перетащите файлы сюда илі                                                         | и загрузите вручную (суммарно  | о не больше 5.00 Мб) |
| Импорт Дневник.ру (1) (1).xlsx 8.7 К                                                | (6                             | Удалить файл         |
|                                                                                     |                                |                      |
|                                                                                     |                                |                      |
|                                                                                     |                                | OTHOUS               |

Г

После импорта убедиться, что были импортированы все ученики. Импортированные ученики будут отображаться на стартовой странице подраздела.

| 🥑 Учет учаш     | ихся и педагогов |                               | Техподдержка - is-ecp@uprinf.ru Справка |  |  |  |  |  |  |
|-----------------|------------------|-------------------------------|-----------------------------------------|--|--|--|--|--|--|
| ТШ Анти - "ААА" |                  | Ученики                       | Комплектование Школа   Антипова И. 🕞    |  |  |  |  |  |  |
| Все учени       | ки, поиск        | Все ученики                   |                                         |  |  |  |  |  |  |
| Классы          |                  | Введите первые три буквы ФИО  | Q                                       |  |  |  |  |  |  |
| Учебные г       | Учебные группы   |                               |                                         |  |  |  |  |  |  |
| Учебный г       | од               |                               |                                         |  |  |  |  |  |  |
| История п       | ереводов         | Всего учеников: З<br>ФИО      | Класс                                   |  |  |  |  |  |  |
| Экспорт д       | оступов          | Гришин Георгий                | 1 Б (2022-2023)                         |  |  |  |  |  |  |
|                 |                  | Зарубин Кирилл Константинович | 1 A (2022-2023)                         |  |  |  |  |  |  |
|                 |                  | Ушакова Дарья                 | 1 A (2022-2023)                         |  |  |  |  |  |  |

В случае возникновения вопросов или невозможности совершения каких-либо действий сообщить об этом на электронную почту <u>is-ecp@uprinf.ru</u> с указанием муниципального образования, наименованиями организаций и действиями, которые необходимо с ними произвести. В теме письма указать «Срочно! ПК 1 классы 2023».

4. Проверка распределения учеников по классам. В подразделе «Классы» http://10.0.25.231/uuip/students/classes необходимо проверить состав импортированных учеников по каждому классу. Для просмотра пофамильного списка учеников необходимо перейти на страницу класса.

| •   | Учет учащихся и педагогов |                        |         | Техподдер           | жка - is-ecp@uprinf.ru Telegram | Справка  |  |  |  |
|-----|---------------------------|------------------------|---------|---------------------|---------------------------------|----------|--|--|--|
| MHA | ЮУК "Гимназия "Арт-Этюд"  |                        |         | Ученики Ш           | кола Комплектование Антипов     | аИ. 🕞    |  |  |  |
|     |                           |                        |         |                     |                                 |          |  |  |  |
|     | Все ученики, поиск        | Класс                  | Ы       |                     |                                 |          |  |  |  |
| ſ   | Классы                    | 2022-2023              | ~       |                     |                                 |          |  |  |  |
|     |                           | + Добавить новый класс |         |                     |                                 |          |  |  |  |
|     | Учебные группы            | Всего ученик           | ов: 512 |                     |                                 |          |  |  |  |
|     | Учебный год               | Класс                  | Ученики | Профиль             | Классный руководитель           | Период   |  |  |  |
|     | История переводов         | 1 A                    | 17      | Общеобразовательный | Антипова М. И.                  | Четверть |  |  |  |
|     |                           | 1Б                     | 21      | Общеобразовательный | Арбитров С. Ф.                  | Четверть |  |  |  |
|     |                           | 1 B                    | -       | Общеобразовательный | Антипова М. И.                  | Четверть |  |  |  |
|     |                           | 2 A                    | 22      | •                   | •                               | Триместр |  |  |  |

Список учеников отображается на странице класса.

| МНАОУК "Гимназия "Арт-Этюд" |                 |                               | Ученики | Школа      | Комплектование | Антипова И. | ₽ |
|-----------------------------|-----------------|-------------------------------|---------|------------|----------------|-------------|---|
| Учебные группы              | Общие данн      | ЫС Редактировать              |         |            |                |             |   |
| Учебный год                 | Профиль         |                               | Обще    | образоват  | ельный         |             |   |
| История переводов           | Классный руково | одитель                       | Антиг   | 10ва М. И. |                |             |   |
|                             | Тип периода обу | нения                         | Четве   | рть        |                |             | _ |
| Экспорт доступов            | Всего учеников: | 17                            |         |            |                |             |   |
|                             |                 | <b>AUO</b>                    | _       |            |                |             |   |
|                             | Nº              | ФИО                           |         |            |                |             | _ |
|                             | 1               | Беляева Мария Владиславовна   |         |            |                |             |   |
|                             | 2               | Бердинская Мирослава Евгенье  | вна     |            |                |             |   |
|                             | 3               | Беспалова Светлана Леонидовн  | ia      |            |                |             |   |
|                             | 4               | Гафаров Максим Тимурович      |         |            |                |             |   |
|                             | 5               | Гудимова Маргарита Григорьевн | ia      |            |                |             |   |
|                             | 6               | Десятова Анастасия Алексеевна | a       |            |                |             |   |
|                             | 7               | Ежова Екатерина Михайловна    |         |            |                |             |   |

Если произошла ошибка распределения ученика в класс, необходимо нажать на ФИО ученика в списке класса и перейти на страницу ученика.

| МНАОУК "Гимназия "Арт-Этюд" |                 |                              | Ученики | Школа          | Комплектование | Антипова И. | ₽ |
|-----------------------------|-----------------|------------------------------|---------|----------------|----------------|-------------|---|
| Учебные группы              | Общие данн      | НО Редактировать             |         |                |                |             |   |
| Учебный год                 | Профиль         |                              | Обще    | образоват      | гельный        |             |   |
| История переводов           | Классный руков  | Классный руководитель        |         | Антипова М. И. |                |             |   |
|                             | Тип периода обу | чения                        | Четве   | рть            |                |             |   |
| Экспорт доступов            | Всего учеников: | 17                           |         |                |                |             |   |
|                             |                 |                              |         |                |                |             |   |
|                             | N₂              | ФИО                          |         |                |                |             | _ |
|                             | 1               | Беляева Мария Владиславовна  | ı       |                |                |             |   |
|                             | 2               | Бердинская Мирослава Евгень  | евна    |                |                |             |   |
|                             | 3               | Беспалова Светлана Леонидов  | на      |                |                |             |   |
|                             | 4               | Гафаров Максим Тимурович     |         |                |                |             |   |
|                             | 5               | Гудимова Маргарита Григорьев | на      |                |                |             |   |
|                             | 6               | Десятова Анастасия Алексеевн | a       |                |                |             |   |
|                             | 7               | Ежова Екатерина Михайловна   |         |                |                |             |   |

На открывшейся странице ученика необходимо нажать на кнопку «Редактировать» в блоке «Общие данные».

| Учет учащихся и педагогов   |                          |                        | Техпод       | держка - | is-ecp@uprinf.ru Tel | egram (  | Справка |
|-----------------------------|--------------------------|------------------------|--------------|----------|----------------------|----------|---------|
| МНАОУК "Гимназия "Арт-Этюд" |                          |                        | Ученики      | Школа    | Комплектование       | Антипова | аИ. 🗗   |
| < Назад                     | 1 А. Мария Бел           | іяева Вла <sub>г</sub> | дисл         | abol     | зна                  |          |         |
| Общие данные                | Общие данные Редактирова | ать                    |              |          |                      |          |         |
| Данные о родителях          | Номер СНИЛС              | -                      |              |          |                      |          |         |
| Свидетельство о рождении    | Дата рождения            | 22.09.2015             |              |          |                      |          |         |
| История изменений           | Пол                      | Женский                |              |          |                      |          |         |
|                             | Класс                    | 1 A                    |              |          |                      |          |         |
|                             | Учится                   | Да (с 13.12.2022)      |              |          |                      |          |         |
|                             | Логин                    | -                      |              |          |                      |          |         |
|                             |                          | Редактировать л        | огин и парол | •        |                      |          |         |
|                             |                          |                        |              |          |                      |          |         |

На странице откроется окно для внесения изменений. Необходимо изменить класс и нажать на кнопку «Сохранить».

| Фамилия<br>Беляева |                                            |   |
|--------------------|--------------------------------------------|---|
| Имя<br>Мария       | Отчество (не обязательно)<br>Владиславовна |   |
| Пал<br>Женский У   | Дата рождения<br>22.09.2015                | ⊞ |
| СНИЛС              | Класс (для перевода)<br>1 А                | ~ |

После сохранения убедиться, что класс изменился. Ученик был переведен в выбранный класс.

В случае возникновения вопросов или невозможности совершения каких-либо действий сообщить об этом на электронную почту is-ecp@uprinf.ru с указанием муниципального образования, наименованиями организаций и действиями, которые необходимо с ними произвести. В теме письма указать «Срочно! Заполнение УУиП».

5. Импорт сотрудников. В подразделе «Сотрудники» http://10.0.25.231/uuip/school/employees необходимо произвести импорт сотрудников. Для этого нажмите на кнопку «Импортировать».

| 9     | Учет учащихся и педагогов |       |                                                                 |         | Техподдержка   | - is-ecp@uprinf.ru | Спра    | вка |
|-------|---------------------------|-------|-----------------------------------------------------------------|---------|----------------|--------------------|---------|-----|
| Школа | а "Ёжик"                  |       |                                                                 | Ученики | Комплектование | Школа Анти         | пова И. | ₽   |
|       | Моя школа                 | Со    | трудники                                                        |         |                |                    |         |     |
|       | Сотрудники                |       | + Добавить сотрудника                                           |         |                | Импортиров         | ать     |     |
|       |                           |       | Введите три буквы из ФИО<br>Показывать только тех, кто работает |         |                | XQ                 | ,       |     |
|       |                           | Всего | сотрудников: З                                                  |         |                |                    |         |     |
|       |                           | N₂    | ОИФ                                                             |         |                | Должность          |         |     |
|       |                           | 1     | Ушакова Дарья Григорьевна                                       |         |                | Директор           |         |     |
|       |                           | 2     | Ушакова Дарья Григорьевна                                       |         |                | Гардеробщик        |         |     |
|       |                           | 3     | Цыганов Константин Евгеньевич                                   |         |                | Учитель            |         |     |

На странице откроется окно для импорта сотрудников из файла. В файле должны содержаться следующие столбцы: Номер (или №), ФИО, Пол, Дата рождения, Должность, Классы, Телефон, Электронная почта (название столбцов может совпадать только частично, например, Электронная почта - Эл. почта).

|                                                                                                    | )B                                                                                                    |                                                                  |
|----------------------------------------------------------------------------------------------------|----------------------------------------------------------------------------------------------------|------------------------------------------------------------------|
| Вагрузите файл в формате .xls или .xlsx. В п<br>оставьте её пустой. В файле должны содер»<br>Тол, Дата рождения, Должность, Классы, То<br>иожет совпадать только частично, наприме | первой строке укажите названи<br>жаться следующие столбцы: Но<br>елефоны, Электронная почта (н<br>р Электронная почта - Эл. почт | е столбцов или<br>омер (или №), ФИО<br>название столбцов<br>га). |
| аксимальное колличество файлов: 1.                                                                                                    |                                                                                                    |                                                                  |
| Перетащите файлы сюда или загру                                                                                                    | узите вручную (суммарно не                                                                                                    | больше 5.00 Мб)                                                  |
|                                                                                                    |                                                                                                    |                                                                  |
|                                                                                                    |                                                                                                    |                                                                  |
|                                                                                                    |                                                                                                    |                                                                  |
|                                                                                                    |                                                                                                    | 0                                                                |
|                                                                                                    | Сохранить                                                                                                    | Отмена                                                           |

После заполнения файла необходимо загрузить его в поле и нажать на кнопку «Сохранить». Загрузить одновременно можно только один файл.

| импортировать сотрудников                                                                                                    |                                                                                                    |
|----------------------------------------------------------------------------------------------------|----------------------------------------------------------------------------------------------------|
| Загрузите файл в формате .xls или .xlsx. В пер<br>оставьте её пустой. В файле должны содержа<br>Пол, Дата рождения, Должность, Классы, Теле<br>может совпадать только частично, например 3 | овой строке укажите название столбцов или<br>ться следующие столбцы: Номер (или №), ФИО,<br>ефоны, Электронная почта (название столбцов<br>Электронная почта - Эл. почта). |
| Максимальное колличество файлов: 1.                                                                                                    |                                                                                                    |
| 🖉 Перетащите файлы сюда или загрузи                                                                                                    | <mark>ите вручную</mark> (суммарно не больше 5.00 Мб)                                                                                                    |
| Импорт сотрудников (1).xlsx 8.4 Кб                                                                                                    | Удалить фай                                                                                                    |
|                                                                                                    |                                                                                                    |
|                                                                                                    | Сохранить Отмена                                                                                                    |

После импорта убедиться, что были импортированы все сотрудники. Импортированные сотрудники будут отображаться на стартовой странице подраздела.

| <b>U</b> | Учет учащихся и педагогов |                                                                 | Техподдержка           | - is-ecp@uprinf.ru C | Справка |
|----------|---------------------------|-----------------------------------------------------------------|------------------------|----------------------|---------|
| Школа    | 'Ёжик"                    | د                                                               | Иченики Комплектование | Школа Антипова       | и. 🗗    |
| N        | Лоя школа                 | Сотрудники                                                      |                        |                      |         |
| c        | Зотрудники                | + Добавить сотрудника                                           |                        | Импортировать        |         |
|          |                           | Введите три буквы из ФИО<br>Показывать только тех, кто работает |                        | ×Q                   |         |
|          |                           | Всего сотрудников: З                                            |                        |                      |         |
|          |                           | № ФИО                                                           |                        | Должность            |         |
|          |                           | 1 Ушакова Дарья Григорьевна                                     |                        | Директор             |         |
|          |                           | 2 Ушакова Дарья Григорьевна                                     |                        | Гардеробщик          |         |
|          |                           | 3 Цыганов Константин Евгеньевич                                 |                        | Учитель              |         |

6. Назначение классных руководителей. В подразделе «Классы» http://10.0.25.231/uuip/students/classes необходимо назначить для каждого созданного класса классного руководителя. Для указания классного руководителя необходимо перейти на страницу класса и нажать на кнопку «Редактировать».

| Јкола "Ёжик"                                                                                                    |                                  |                                                  | Ученики             | Комплектование Школа                                                                  | Антипова И. 🕞                                                |
|----------------------------------------------------------------------------------------------------|----------------------------------|--------------------------------------------------|---------------------|---------------------------------------------------------------------------------------|--------------------------------------------------------------|
| Все ученики, поиск                                                                                                    | Клас                             | ссы                                              |                     |                                                                                       |                                                              |
|                                                                                                    |                                  |                                                  | + Добавить г        | новый класс                                                                           |                                                              |
| Учебные группы                                                                                                    | Всего учен                       | ников: <b>О</b>                                  |                     |                                                                                       | R.                                                           |
| Учебный год                                                                                                    | Класс                            | Ученики                                          | Профиль             | Классный руководител                                                                  | ь Период                                                     |
| История переводов                                                                                                    | 1 A                              | -                                                | Естественнонаучный  | -                                                                                     | Полугодие                                                    |
|                                                                                                    | 1 Б                              | -                                                | Общеобразовательный | -                                                                                     | Четверть                                                     |
| Экспорт доступов                                                                                                    | 2 A                              | -                                                | Общеобразовательный | Ушакова Д. Г.                                                                         | Полугодие                                                    |
|                                                                                                    | 2 Б                              | -                                                | Гуманитарный        | Цыганов К. Е.                                                                         | Полугодие                                                    |
|                                                                                                    |                                  |                                                  |                     |                                                                                       |                                                              |
| <ul> <li>Учет учащихся и педагогов</li> </ul>                                                                                   |                                  |                                                  |                     | Техподдержка - <b>is-e</b>                                                            | ср@uprinf.ru Справка                                         |
| Учет учащихся и педагогов Ікола "Ёжик"                                                                                          |                                  |                                                  | Учен                | Техподдержка - <b>із-є</b><br>ники Комплектование Шн                                  | кср®uprinf.ru Справка<br>кола   Антипова И. [≯               |
| Учет учащихся и педагогов<br>Ікола "Ёжик"<br>Все ученики, поиск<br>Классы                                                       | 1 A<br>< наза                    | д                                                | <u> </u>            | Техподдержка - Is-е<br>ники Комплектование Шн<br>+ Добавить уче                       | кор@uprinf.ru Справка<br>кола Антипова И. [><br>бную группу  |
| Учет учащихся и педагогов<br>Ікола "Ёжик"<br>Все ученики, поиск<br>Классы<br>Учебные группы                                     | 1 А<br>< назал<br>Общи           | а<br>1е данные                                   | <u>Уче</u>          | Техподдержка - <b>із-є</b><br>ники Комплектование Ши<br>+ Добавить уче                | юр@uprinf.ru Справка<br>кола   Антипова И. [≯<br>бную группу |
| Учет учащихся и педагогов<br>Ікола "Ёжик"<br>Все ученики, поиск<br>Классы<br>Учебные группы<br>Учебный год                      | 1 А<br>< назаи<br>Общи           | а<br>Ie данные                                   | <u>Уче</u>          | Техподдержка - is-е<br>ники Комплектование Ши<br>+ Добавить уче<br>Естественнонаучный | юр@uprinf.ru Справка<br>кола   Антипова И. [≯<br>бную группу |
| Учет учащихся и педагогов<br>икола "Ежик"<br>Все ученики, поиск<br>Классы<br>Учебные группы<br>Учебный год<br>История переводов | 1 А<br>< назаи<br>Общи<br>Класса | а<br><b>IE Данные</b><br>иль<br>ный руководитель | <u>Уче</u>          | Техподдержка - is-е<br>ники Комплектование Шн<br>+ Добавить уче<br>Естественнонаучный | кор@uprinf.ru Справка<br>кола Антипова И. [•<br>бную группу  |

На странице откроется окно редактирования класса. Необходимо выбрать классного руководителя и нажать на кнопку «Сохранить».

|                                                                                                    |                                                                                                    |                                                                                     |                                                                        | Ċ                                    |
|----------------------------------------------------------------------------------------------------|----------------------------------------------------------------------------------------------------|-------------------------------------------------------------------------------------|------------------------------------------------------------------------|--------------------------------------|
| Редакти                                                                                                    | ровать общие данные                                                                                                    |                                                                                     |                                                                        |                                      |
| 1 А класс                                                                                                    |                                                                                                    |                                                                                     |                                                                        |                                      |
| Профиль<br>Естествен                                                                                                    | нонаучный                                                                                                    |                                                                                     | ~                                                                      |                                      |
| Классный руков<br>Ушакова Д                                                                                                    | <sub>адитель</sub><br>Дарья Григорьевна                                                                                                |                                                                                     | ~                                                                      |                                      |
| Период<br>Полугодие                                                                                                    | 9                                                                                                    |                                                                                     | ~                                                                      |                                      |
|                                                                                                    |                                                                                                    |                                                                                     |                                                                        |                                      |
|                                                                                                    |                                                                                                    |                                                                                     |                                                                        |                                      |
|                                                                                                    | Co                                                                                                    |                                                                                     | Отмена                                                                 |                                      |
|                                                                                                    |                                                                                                    | хранить                                                                             | ormonia                                                                |                                      |
|                                                                                                    |                                                                                                    | хранить                                                                             | o hilohd                                                               |                                      |
|                                                                                                    |                                                                                                    | кранить                                                                             |                                                                        |                                      |
|                                                                                                    |                                                                                                    | кранить                                                                             |                                                                        |                                      |
| ле убедиться, что                                                                                                    | о классный руководитель сохра                                                                                                    | анился.                                                                             |                                                                        |                                      |
| сле убедиться, что<br>Учет учащихся и педагогов                                                                                                    | о классный руководитель сохра                                                                                                    | анился.                                                                             | ддержка - <b>із-еср@ир</b>                                             | prinf.ru Cr                          |
| :ЛЕ Убедиться, чтс<br>Учет учащихся и педагогов<br>па "Ёжик"                                                                                       | о классный руководитель сохра                                                                                                    | анился.<br>Техло<br><u>Ученики</u> Компле                                           | ддержка - <b>із-еср©ир</b><br>актование Школа                          | prinf.ru Cr                          |
| сле убедиться, чтс<br>Учет учащихся и педагогов<br>ла "Ежик"                                                                                       | о классный руководитель сохра                                                                                                    | анился.<br>Техпо<br><u>Ученики</u> Компле                                           | ддержка - <b>із-еср@u</b> р<br>жтование Школа                          | prinf.ru Cr<br>  Антипова I          |
| сле убедиться, что<br>Учет учащихся и педагогов<br>па "Ежик"                                                                                       | о классный руководитель сохра                                                                                                    | анился.<br>Ученики Компла                                                           | ддержка - <b>із-еср@ир</b><br>жтование Школа                           | orinf.ru Cr<br>  Антипова            |
| сле убедиться, что<br>Учет учащихся и педагогов<br>ла "Ежик"<br>Все ученики, поиск                                                                 | о классный руководитель сохра<br>1 А                                                                                                   | анился.<br>Техно<br><u>Ученики</u> Компле                                           | ддержка - <b>із-еср@ир</b><br>ектование Школа                          | orinf.ru Cr<br>  Антипова            |
| сле убедиться, что<br>Учет учащихся и педагогов<br>ла "Ёжик"<br>Все ученики, поиск<br>Классы                                                       | о классный руководитель сохра<br>1 А<br>< назад                                                                                        | анился.<br>Ученики Компла                                                           | ддержка - із-еср@ир<br>эктование Школа<br>+ Добавить учебную гр        | print.ru Cr<br>Aнтипова I<br>pynny   |
| сле убедиться, что<br>Учет учащихся и педагогов<br>ла "Ёжик"<br>Все ученики, поиск<br>Классы<br>Учебные группы                                     | о классный руководитель сохра<br>1 А<br>< назад<br>Общие данные Редактиров                                                             | ать                                                                                 | ддержка - із-еср@ир<br>эктование Школа<br>+ Добавить учебную гр        | print.ru Cr<br>  Антипова I<br>руппу |
| сле убедиться, что<br>Учет учащихся и педагогов<br>ла "Ёжик"<br>Все ученики, поиск<br>Классы<br>Учебные группы<br>Учебный год                      | о классный руководитель сохра<br>1 А<br>с назад<br>Общие данные Редактиров<br>Профиль                                                  | ать                                                                                 | лдержка - із-еср@ир<br>эктование Школа<br>+ Добавить учебную гр        | print.ru Cr<br>Aнтипова I<br>pyrmy   |
| сле убедиться, что<br>Учет учащихся и педагогов<br>па "Ежик"<br>Все ученики, поиск<br>Классы<br>Учебные группы<br>Учебный год                      | о классный руководитель сохра<br>1 А<br>с назад<br>Общие данные Редактиров<br>Профиль<br>Классный руководитель                         | ать<br>Естественнона<br>Ученики Компло                                              | ддержка - із-еср@ир<br>жтование Школа<br>+ Добавить учебную гр         | orinf.ru Cr<br>  Антипова I<br>pynny |
| сле убедиться, что<br>Учет учащихся и педагогов<br>ла "Ежик"<br>Все ученики, поиск<br>Классы<br>Учебные группы<br>Учебный год<br>История переводов | о классный руководитель сохра<br>1 А<br>< назад<br>Общие данные Редактиров<br>Профиль<br>Классный руководитель<br>Тип периода обучения | ать<br>Стественнона<br>Ученики Компле<br>Стественнона<br>Ушакова Д. Г.<br>Полугодие | ддержка - <b>із-еср@и</b> р<br>жтование Школа<br>+ Добавить учебную гр | prinf.ru Cr<br>  Антипова I<br>pynny |

В случае возникновения вопросов или невозможности совершения каких-либо действий сообщить об этом на электронную почту <u>is-ecp@uprinf.ru</u> с указанием муниципального образования, наименованиями организаций и действиями, которые необходимо с ними произвести. В теме письма указать «Срочно! Заполнение УУиП».

7. Проверка данных об образовательной организации. В разделе «Школа» в подразделе «Моя школа» http://10.0.25.231/uuip/school необходимо внести сведения о школе: ОРГН, КПП, ИНН. Изменения производятся через кнопку «Редактировать».

| <ul> <li>Учет учащихся и педагогов</li> </ul> |                                                                | Техподдержка - is-ecp@uprinf.ru Справка                                                                            |
|-----------------------------------------------|----------------------------------------------------------------|----------------------------------------------------------------------------------------------------|
| МНАОУК «Гиммазия "Арт-Этюд"                   | 2                                                              | Иченики Комплектование Школа Антипова И. 🕞                                                                         |
| Моя школа<br>Сотрудники                       | Муниципальное нети<br>общеобразовательно<br>культуры "Гимназия | иповое автономное<br>ре учреждение<br>"Арт-Этюд"                                                                   |
|                                               | Общие данные Редактировать                                     |                                                                                                    |
|                                               | Наименование ОО                                                | Муниципальное нетиповое автономное<br>общеобразовательное учреждение культуры<br>"Гимназия "Арт-Этюд"              |
|                                               | Сокращенное наименование                                       | МНАОУК "Гимназия "Арт-Этюд"                                                                                        |
|                                               | Тип организации                                                | Лицей                                                                                                    |
|                                               | Адрес                                                          | обл Свердловская, г.о. город Екатеринбург, г<br>Екатеринбург, р-н Орджоникидзевский, ул<br>Уральских рабочих, 1    |
|                                               | ОГРН                                                           | 8118948676773                                                                                                    |
|                                               | Ведомство                                                      | Управление образования Орджоникидзевского<br>района Департамента образования Администрации<br>города Екатеринбурга |

В случае возникновения вопросов или невозможности совершения каких-либо действий сообщить об этом на электронную почту <u>is-ecp@uprinf.ru</u> с указанием муниципального образования, наименованиями организаций и действиями, которые необходимо с ними произвести. В теме письма указать «Срочно! Заполнение УУиП».

После проведения данных работ регистрация заявлений и зачисление детей в течении учебного года должны производиться только в ГИС СО «ЕЦП» подсистеме АИС «Образование» модуле «Электронная очередь в школы».